#### 「電子交付サービス(年間取引報告書等)」タブをクリックしてください。

| <b>f</b> | ₩7 取引           | 🔒 資産状況 | - | 入出金 | ● 口座情報 |
|----------|-----------------|--------|---|-----|--------|
| お客様情報    |                 |        |   |     |        |
| > 登録情報照会 | t i             |        |   |     |        |
| ≻ Eメールアド | レス登録照会          |        |   |     |        |
| ▶ お知らせ照会 | ŧ.              |        |   |     |        |
| ▶ メッセージ照 | 会               |        |   |     |        |
| ▶ 取引報告書等 | 等電子交付サービス照会 🗅   |        |   |     |        |
| ▶ 電子交付サー | -ビス(年間取引報告書等) 🖻 |        |   |     |        |
|          | ,               | 閉じる    |   |     |        |

#### 2 「e-私書箱連携」タブをクリックしてください。

1

| ≣                                              | <b>沙沙 池田泉州丁丁証券</b>                                           |                                                           | 前回<br>202 | ヨログイン<br>22/01/17 10:06:53 | ▲ 池泉 太郎                    | 様 |
|------------------------------------------------|--------------------------------------------------------------|-----------------------------------------------------------|-----------|----------------------------|----------------------------|---|
| 🗖 রুশবে                                        |                                                              | キーワードで件名検索                                                | ~ 絞り込み (  | ۹                          |                            | 0 |
| 証券総合口座<br>201-1327928                          | 全 <b>2</b> 件                                                 |                                                           |           | 交付E                        | 日付 🔵 新しい順                  |   |
| ☞ e-私書箱連携                                      | 2022/01/14                                                   | 特定口座年間取引報告書<br>【特定口座年間取引報告書】電子交付のお知らせ                     |           | 有効<br>2029                 | 期限<br>9/01/14 十            |   |
|                                                | 2021/01/20                                                   | 特定口座年間取引報告書<br>【特定口座年間取引報告書】電子交付のお知らせ                     |           | 有効<br>2025                 | <sup>期限</sup><br>8/01/20 十 |   |
|                                                |                                                              |                                                           |           |                            |                            |   |
| PDFファイルをご覧になるには、プラグイ<br>ンとしてAdobe Readerが必要です。 |                                                              |                                                           |           |                            |                            |   |
| Adobe Acrobat Reader                           | 当社の勧誘方針 ロ 最良執行方針 ロ<br>Copyright © 2001 Tokai Tokyo Securitie | 個人情報保護方針 ロート お問い合わせ ロー<br>s CO.,LTD. ALL RIGHTS RESERVED. |           |                            |                            |   |

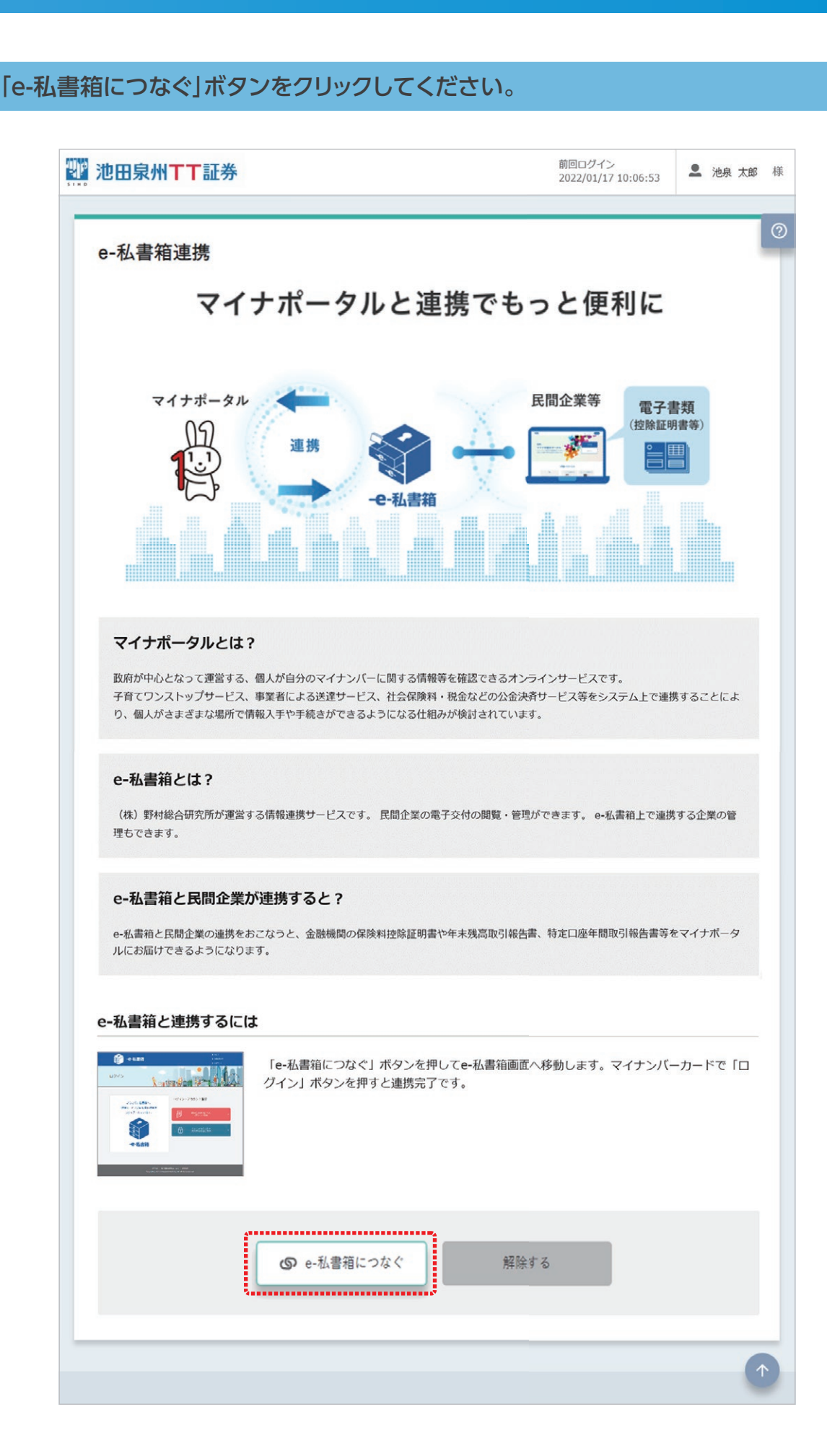

#### 「すでにアカウントをお持ちの方はこちら」ボタンをクリックしてください。

 $\Delta$ 

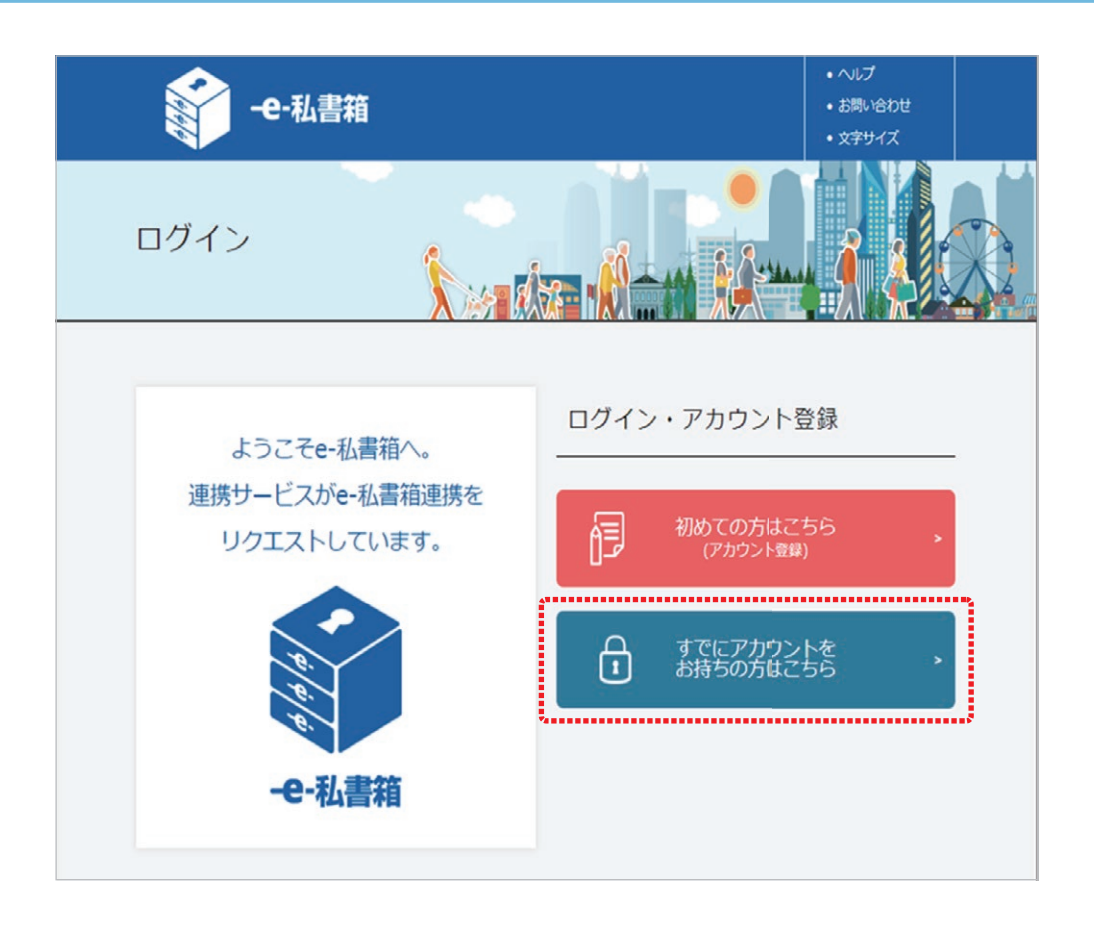

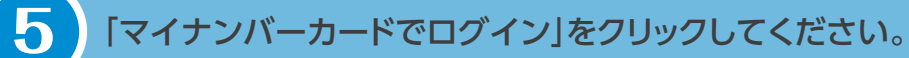

|                         | -e-私書箱                                           | • 702<br>• 889-809<br>• 839-67 |
|-------------------------|--------------------------------------------------|--------------------------------|
| ログイング                   | 5法選択                                             |                                |
| マイナンバーカー<br>※Googleアカウ: | -ドでログインが行えます。<br>ントによる課題とメールアドレスパスワードによる思想は廃止いたし | \$Ltz.                         |
|                         | ■ マイナンバーカードでログイン                                 |                                |
|                         | マイナンバーカードでアカウントを作成された方                           |                                |
|                         | マイナンバーカードでログイン                                   |                                |

#### 6 「同意する」にチェック後、「連携」ボタンをクリックしてください。

| <ul> <li>ヘルプ</li> <li>お問い合わせ</li> <li>文字サイズ</li> </ul> |
|--------------------------------------------------------|
|                                                        |
|                                                        |
| こください。                                                 |
| 同意する                                                   |
|                                                        |
|                                                        |

7

「e-私書箱連携完了」ページが表示されます。 これで「e-私書箱」と「マイナポータル」の連携は完了です。

| ▓ 池田泉州▼▼証券                   | 前回ログイン<br>2022/01/17 10:06:53 ・ 池泉 太郎 オ | 様 |
|------------------------------|-----------------------------------------|---|
|                              |                                         | ? |
| e私書箱連携完了<br>e私書箱との連携が完了しました。 |                                         |   |
|                              |                                         |   |